## CISION

## Sélectionner les Députés sur Instit Connect

Cliquez sur Recherche Multicritères puis sur Recherche des contacts.

| Accueil        | RECHERCHE DIRECTE     RECHERCHE MULTIC Recherche multicritires > Recherche recherche des recherche des contacts | RITÈRES ∨ LISTES DIFFUSER SAISIR                 |
|----------------|----------------------------------------------------------------------------------------------------|--------------------------------------------------|
| $\otimes$      | Critères sélectionnés C                                                                                         | Q Nom de l'organisme                             |
| Instit'Connect |                                                                                                    | Commençant par O Contenant O Égal à<br>Q Famille |
| 9              | ,<br>,                                                                                                    | Q. Domaine de compétence                         |
| RP Connect •   |                                                                                                    | Population de   Code INSEE (mairie)              |

Voyons ensemble 2 exemples de Députés sur la plateforme Instit Connect :

- La sélection des députés d'une certaines région
- La sélection des députés appartenant à une commission précise.

Exemple 1 : Vous souhaitez retrouver tous les députés de la Loire

- 1. Choisissez la fonction Elus puis Député.
- Afin d'indiquer une compétence géographique à vos députés, poussez le curseur « Limiter votre recherche aux élus » sur la droite. Choisissez maintenant un lieu d'exercice, à savoir la circonscription pour les députés.
- 3. Choisissez votre **département** puis cochez toutes les **circonscriptions** que vous souhaitez.
- 4. Vos critères de sélection apparaissent sur la gauche.
- 5. Cliquez sur le bouton Rechercher pour visualiser les contacts.

| amille                                  | Q Nom, prénom complet                                |                                     | 1 0 | Q Famille                                                                          | 0          |
|-----------------------------------------|------------------------------------------------------|-------------------------------------|-----|------------------------------------------------------------------------------------|------------|
| Elus                                    | O Commençant par 🔷 Contenant 🔷 Égal                  | ۵                                   |     | Q Domaine de compétence de l'organisme                                             | 0          |
| liveau Géo Contact<br>Circonscription X | Q Titre du contact                                   |                                     | 0   | Critères Géographiques 0 O Adresse postale de l'organisme Territoire de compétence |            |
| liveau Circonscriptions Contact         | Conseiller Territorial                               |                                     | © 0 | Pénion/Dénartement                                                                 | 0          |
| 42 - Loire                              | ✓ Député                                             |                                     |     | - region or episitement                                                            |            |
| 42 - 1ère circonscription 🗙             |                                                      |                                     |     | Q Commune                                                                          | ۲          |
| 42 - 2ème circonscription 🗙             | Depute Europeen                                      |                                     |     | Q Pays                                                                             | Q          |
| 42 - 3ème circonscription 🗙             | Maire                                                |                                     |     |                                                                                    |            |
| 42 - 4ème circonscription 🗙             | <ul> <li>Limiter votre recherche aux élus</li> </ul> |                                     |     |                                                                                    |            |
| 42 - Sème circonscription 🗙             | Q Groupes politiques des parlaments                  |                                     |     |                                                                                    |            |
| 42 - 6ème circonscription 🗙             |                                                      |                                     |     |                                                                                    | 5 Recherch |
| 42 - 7ème circonscription 🗙             | Niveaux Géographiques                                | Limiter votre recherche aux élus    |     |                                                                                    |            |
| 1                                       |                                                      |                                     |     |                                                                                    |            |
|                                         | Q 42                                                 | Q Groupes politiques des parlements |     |                                                                                    |            |
|                                         | 42 - Loire                                           | Lieu d'exercice de l'élu            |     |                                                                                    |            |
| 4                                       | 42 - Tere circonscription                            | Q Niveaux Géographiques             |     | ◎ 0                                                                                |            |
|                                         | 42 - 2ème circonscription                            | Pays                                |     |                                                                                    |            |
| 1                                       | ✓ 42 - 3ème circonscription                          | Région                              |     |                                                                                    |            |
|                                         |                                                      | Département                         |     |                                                                                    |            |
| 3                                       | 1                                                    | Circonscription                     |     |                                                                                    |            |
|                                         |                                                      |                                     |     |                                                                                    |            |
|                                         |                                                      |                                     |     |                                                                                    |            |

## CISION

**Important** : Lorsque vous souhaitez faire une sélection d'Elus (Députés, Conseillers Généraux...) sur un lieu d'exercice, vous devez obligatoirement utiliser le critère « Limiter votre recherche aux élus ». Si vous utilisez les critères géographiques à droite de votre écran, vous n'obtiendrez aucun résultat.

Exemple 3 : Vous souhaitez retrouver tous les députés de la commission « Affaires économiques ».

- 1. Choisissez la fonction Elus puis Député
- 2. Utilisez le critères « Domaine de compétence des contacts » puis cochez le groupe de domaines intitulé « Monde économique Services Finances ».
- 3. Vos critères de sélection apparaissent sur la gauche.
- 4. Cliquez sur le bouton **Rechercher** pour visualiser les contacts.

| Critères sélectionnés 0 C<br>Fonction | Q Nom, prénom complet                    | 0   | Q. Familie                                                  |  |
|---------------------------------------|------------------------------------------|-----|-------------------------------------------------------------|--|
| Elus<br>Député x 3                    | Commençant par 🔷 Contenant 🔷 Égal à      |     | Q. Domaine de compétence de l'organisme                     |  |
| Domaine de compétence des             | Q Titre du contact                       | 0   | Critères Géographiques 0                                    |  |
| contacts<br>Monde Economique -        | O Commençant par 🔿 Contenant 🔿 Égal à    |     | • Adresse postale de l'organisme C Territoire de compétence |  |
| Services - Finances<br>Artisanat 🗙    | Q. Fonction                              | 0   | Q Région/Département                                        |  |
| Commerce 🗙                            | Q Domaine de compétence des contacts     | 0 0 | Q Commune                                                   |  |
| Economie du<br>Tourisme 🗙             | Monde Economique - Services - Finances + |     | Q Pays                                                      |  |
| Economie Générale 🗙                   | Politique +                              |     |                                                             |  |
| Finances Publiques X                  | Santé-Médecine +                         | - 1 |                                                             |  |
| Secteur Industriel X                  |                                          | *   |                                                             |  |

**Astuce** : Vous pouvez utiliser cette sélection pour rechercher les Députés appartement à toutes les commissions. Par exemple, sélectionnez le domaine de compétence des contacts « Environnement – Energie » pour retrouver les Députés de la commission « Développement durable et Aménagement du territoire ».

Vous ne trouvez pas la réponse à votre question ? Contactez notre équipe Support Par email : maintenance@datapresse.fr Par téléphone : 01 76 21 12 59 Du lundi au vendredi de 9h à 18h